## **C.** Local Resources to Access Antenna Locations

| Location<br>(city/county, | Where to find<br>information                                        | Information Available                                                                                                    | Link                                             |
|---------------------------|---------------------------------------------------------------------|----------------------------------------------------------------------------------------------------|--------------------------------------------------|
| state)                    |                                                                     |                                                                                                    |                                                  |
| Atlanta, GA               | Department of<br>Planning &<br>Community                            | Building Permit Information:                                                                                                    |                                                  |
|                           | Development                                                         | Nov 2009-present:                                                                                                    | https://aca.accela.com/Atlanta G                 |
|                           | Acela Citizen                                                       | <ul> <li>On the main page, under "Building," click "Search<br/>Permits/Complaints."</li> <li>On the "Search for Percende" page:</li> </ul>                                                                                                    | <u>a/Default.aspx</u>                            |
|                           | Access                                                              | <ul> <li>On the Search for Records page: <ol> <li>Select the Permit Type – "Commercial Miscellaneous Non-Structural."</li> <li>Enter the address (street name and number). <i>Everything else can be left blank.</i></li> <li>Click on search to retrieve permit information</li> <li>Record Results include all "Commercial Miscellaneous Non-Structural" permits issued. Antennas may be identified by permit name (e.g. T-MOBILE 9AT0315D)</li> </ol> Each record includes the status (terminated, complete, etc.), the applicant and contact information, and the project description). For example: 10 Park Place SE – project description "Add equipment to"</li></ul> |                                                  |
|                           | <ul> <li>Online Permits</li> <li>Office of<br/>Buildings</li> </ul> | <ul> <li>existing rooftop co-location, (9) Antennas, (1).</li> <li>2000-2009:</li> <li>Permits are organized by year and street name. Each permit includes: permit number, address, inspector, contractor, owner, cost, issue date, and scope (e.g. ADD/ALTER COMMUNICATIONS TOWER)</li> </ul>                                                                                                    | http://www.atlantaga.gov/index.<br>aspx?page=327 |
|                           |                                                                     | • For example: 2009 A-G – 159 Armour Dr NE                                                                                                    | http://www.atlantaga.gov/index.<br>aspx?page=324 |
|                           |                                                                     | <ul> <li>For more information or questions about permits</li> </ul>                                                                                                    |                                                  |

| Boston, MA | Inspectional<br>Services<br>Department (ISD)<br>• Data Boston | <ul> <li>Building Permit Information:</li> <li>2009 to present:</li> <li>1) Search for a specific address in the top right search box of the table and press enter.</li> </ul>                                                                                                    | https://data.cityofboston.gov/Per<br>mitting/Approved-Building-<br>Permits/msk6-43c6 |
|------------|---------------------------------------------------------------|----------------------------------------------------------------------------------------------------|--------------------------------------------------------------------------------------|
|            |                                                               | <ol> <li>Sort the results by WORKTYPE by pressing the menu icon and<br/>click ascending. Antennas/Towers can be found under<br/>WORKTYPE: CELL, or ELECTRICAL.</li> <li>Each Record includes: description of the project (e.g. Cellular Tower<br/>– modify existing wireless facility), applicant, latitude and</li> </ol>                                                                                                    |                                                                                      |
|            |                                                               | longitude, and address.<br>For example: 1135 Tremont St. – description: cellular tower,<br>comments: Modification of an existing wireless communications<br>facility all as depicted on the plans.                                                                                                    |                                                                                      |
|            | • Simple Search                                               | <ul> <li>Pre-2009:</li> <li>1. Enter the street number under Primary Street Number and street name under Street Name.</li> <li>2. Under Document Type, select "Long Form Permit."</li> <li>3. Click Search to retrieve results.</li> <li>Results include the scanned permits, identified by number and date.</li> <li>Each needs to be opened by checking the box next to it and clicking view in order to see additional details or descriptions.</li> <li>For example: 1135 Tremont St (see 01/27/2012)</li> </ul> | http://sceris.cityofboston.gov/sce<br>risweb/client/SimpleSearch.aspx                |
|            | Inspectional<br>Services<br>Department                        | • For more information or questions about permits                                                                                                    | http://www.cityofboston.gov/isd                                                      |

| Chicago, IL  | Buildings<br>Department | Building Permit information:                                                                                                    |                                    |
|--------------|-------------------------|----------------------------------------------------------------------------------------------------|------------------------------------|
|              |                         | 2006-present:                                                                                                    | https://data.cityofchicago.org/Bu  |
|              | City of Chicago         | • Enter the address in the top right of the table and press enter to                                                             | ildings/Building-Permits/ydr8-     |
|              | Data Portai             | Search.     Antennas/Towers may be included under PERMIT-TYPE:                                                                   | senu                               |
|              |                         | Renovation/Alteration or Easy Permit Process.                                                                                    |                                    |
|              |                         | Each result includes: permit number, issue date, type of permit, the                                                             |                                    |
|              |                         | work description, costs, contractor information (type, name,                                                                     |                                    |
|              |                         | address), and location.                                                                                                    |                                    |
|              |                         | REPLACE 6 OF 9 EXISTING ANTENNAS WITH NEW TECHNOLOGY AND                                                                         |                                    |
|              |                         | ADD 3 NEW ANTENNAS WITH RELATED ELECTRICAL EQUIPMENT TO                                                                          |                                    |
|              |                         | AN EXISTING ROOFTOP WIRELESS COMMUNICATIONS FACILITY AS                                                                          |                                    |
|              | Building     Department | PER PLANS)                                                                                                    | http://www.cityofchicago.org/cit   |
|              | Department              | For more information or questions about permits                                                                                  | y/en/depts/bldgs.html              |
| Cook County, | Department of           | No information available online                                                                                                  | https://www.cookcountyil.g         |
| IL           | Building and            | • All wireless facilities require permits issued by the Department                                                               | ov/agency/building-and-            |
|              | Zoning                  | of Building & Zoning. Contact the Department for questions and to see what information is available.                             | zoning-0                           |
| Dallas, TX   | Develop Dallas          | Building Permit Information:                                                                                                    |                                    |
|              |                         | 1) On the left of the screen, click on "Addresses" under Searches.                                                               | https://developdallas.dallascityha |
|              |                         | You do not need to register or log in.                                                                                           | II.com/Home.aspx                   |
|              |                         | 2) Enter the house number and street name and press search.<br>3) The results name lists the property or specific parts (Suite A |                                    |
|              |                         | garage, etc.). Click View to see the details for a property.                                                                     |                                    |
|              |                         | 4) On the details page, permits are listed under the Applications                                                                |                                    |
|              |                         | tab. Each application is listed by type, project number, status, description, and date.                                          |                                    |
|              |                         | Antennas/Towers are listed under Type: Master Permit. The                                                                        |                                    |
|              |                         | descriptions begin with "Building (BU)." Each permit includes the                                                                |                                    |

|                | Building Inspection<br>Office<br>• Records Library                                                               | applicant name, contractor, date, and costs.<br>For example: 1600 Commerce St – Description: Building (BU)<br>INSTALL ROOFTOP CELL ANTENA                                                                                                    |                                                                                                    |
|----------------|----------------------------------------------------------------------------------------------------|----------------------------------------------------------------------------------------------------|----------------------------------------------------------------------------------------------------|
|                | <ul> <li>Building<br/>Inspection<br/>Office</li> </ul>                                                           | • The Building Inspection Office's Library of Records contains information on permit history, but is not available online.                                                                                                    | http://dallascityhall.com/depart<br>ments/sustainabledevelopment/<br>buildinginspection/Pages/central<br>_files.aspx |
|                |                                                                                                    | • For more information, contact the Building Inspection Office.                                                                                                    | http://dallascityhall.com/depart<br>ments/sustainabledevelopment/<br>buildinginspection/Pages/index.a<br>spx         |
| Fort Worth, TX | <ul> <li>Planning &amp;<br/>Development</li> <li>Department</li> <li>Online<br/>Permitting<br/>System</li> </ul> | <ol> <li>Building Permit information:</li> <li>Under Development, select "Search Applications/Permits."</li> <li>In the gray "General Search" bar, select "Search by Address" in<br/>the drop down menu.</li> <li>Enter the street name and number and press search. Select the<br/>correct address from the results.</li> </ol>                                                                                                    | <u>https://accela.fortworthtexas.gov</u><br>/citizenaccess/                                                          |
|                |                                                                                                    | <ul> <li>4) Results are listed by date, permit number, record type, and project name (if available). Antennas/Towers may be included under Remodel/New "Commercial Accessory Structure," "Electrical Standalone Permit," or "Electrical Umbrella Permit." Click the permit number for more information</li> <li>Permit results include any conditions, licensed professional, inspections, fees, attachments, and project description.</li> <li>For example: 2901 Stanley Ave – PE06-13963 project description: MOUNT ANTENNAS ON EXISTING TOWER.</li> </ul> |                                                                                                    |

|                    | Planning &<br>Development<br>Department                              | Contact for more information or questions.                                                                                                    | http://fortworthtexas.gov/planni<br>nganddevelopment/                                                                      |
|--------------------|----------------------------------------------------------------------|----------------------------------------------------------------------------------------------------|----------------------------------------------------------------------------------------------------|
| Denver, CO         | Development<br>Services                                              | <ul> <li>Permit Records (2013 – present):</li> <li>Monthly records are available as pdf files on the lower part of the menu on the right of the screen. Commercial Building permits are grouped as Permit Type 1C.</li> <li>Each permit includes: address, permit number, address, owner's name, and contractor's name.</li> </ul>                                                                                                    | https://www.denvergov.org/cont<br>ent/denvergov/en/denver-<br>development-services/help-me-<br>find-/building-permits.html |
|                    | Records     Counter                                                  | Older records and more information are available in person at the Records Counter in person. Contact Development Services for more information.                                                                                                    |                                                                                                    |
| Houston, TX        | Houston Permitting<br>Center                                         | The "Open Records" tab explains how to obtain permit information.<br>Contact for questions or more information about permits.                                                                                                    | http://www.houstonpermittingce<br>nter.org/                                                                                |
| Los Angeles,<br>CA | Department of<br>Building and Safety<br>• Online Building<br>Records | <ol> <li>Building permits information:</li> <li>At the bottom of the page, click "Online Building Records<br/>System." A new window pops up.</li> <li>Click "By Address," type the address, and press Search.<br/>The results show the document type, subtype, date, document<br/>number, and a digital image (if available). Antennas/towers require<br/>Building Permits and may be listed under Alter/Repair.</li> <li>Clicking the Document type, sub type, date, or doc number all<br/>open the same Document report, which includes<br/>comments/description (e.g. REPLACE SIX ANTENNAS &amp; ADD<br/>THREE MORE ANTENNAS WITH VARIOUS ANCILLARY<br/>EQUIPMENT AND NEW SCREEN WALL).</li> <li>The digital image (if available) opens the application for the</li> </ol> | <u>http://ladbs.org/LADBSWeb/online-building-records.jsf</u>                                                               |

|             | <ul> <li>DataLA – Open</li> <li>Data Portal</li> </ul> | building permit. The application includes information on the owner, description of work, fees, and the plot plan.<br>For example: 1020 W Downey Way                                                                                                    |                                                                                                    |
|-------------|--------------------------------------------------------|----------------------------------------------------------------------------------------------------|----------------------------------------------------------------------------------------------------|
|             |                                                        | <ol> <li>Enter the address in the top right of the map. You can also enter<br/>"antenna" to narrow results down to those that mention<br/>antennas. Press enter to search.</li> <li>Click on the blue dot that marks the results for the address. You<br/>may need to zoom in in order to find the dot.</li> <li>Click the dot and click "View details for this row" in the callout<br/>that appears.</li> <li>Each row is a different result for the address. Press the arrow<br/>keys at the bottom of the results.</li> <li>Results include: information on the contractor, applicant. latitude</li> </ol> | https://data.lacity.org/A-<br>Prosperous-City/Building-and-<br>Safety-Permit-Information/fyce-<br>aa46 |
|             | Department of<br>Building and Safety                   | and longitude, address, and description.<br>For example: 1020 W Downey Way – description: INSTALLATION OF 6                                                                                                    |                                                                                                    |
|             | Bureau of<br>Engineering                               | For more information or questions about permits                                                                                                    | http://ladbs.org/LADBSWeb/locat<br>ions.jsf                                                            |
|             |                                                        | The Bureau of Engineering also handles permits for above ground telecommunication facilities. Contact the bureau for more information.                                                                                                    | http://eng.lacity.org/index.cfm                                                                        |
| Madison, WI | Planning Division                                      | <ul> <li>No information is available online</li> <li>For more information or questions, contact the Planning<br/>Division, which handles applications for telecommunications<br/>facilities &amp; antennas.</li> </ul>                                                                                                    | http://www.cityofmadison.com/<br>planning/plan.html                                                    |

| New York, NY | Department of<br>Buildings | Cellular Antenna Filings:                                                                                                    |                                  |
|--------------|----------------------------|----------------------------------------------------------------------------------------------------|----------------------------------|
|              |                            | April 2013 – present:                                                                                                    | https://data.cityofnewyork.us/Ho |
|              | Open Data                  | Enter the address in the top right corner of the table and press                                                                            | using-Development/DOB-           |
|              |                            | <ul> <li>Scroll across to see all details for each filing.</li> </ul>                                                                       | 9x8d                             |
|              |                            | Results include: contact information for the applicant and property                                                                         |                                  |
|              |                            | owner, and job description                                                                                                    |                                  |
|              |                            | For example: 174 Avenue B. Job Description: INSTALL NEW                                                                                     |                                  |
|              |                            | UNITS ON ROOF IN CONFORMANCE WITH TPPN # 5/98. NO CHANGE                                                                                    |                                  |
|              |                            | IN USE, EGRESS OR OCCUPANCY.                                                                                                    |                                  |
|              | Cellular                   |                                                                                                    | http://www1.nyc.gov/site/buildi  |
|              | Antenna                    | July 2005-present:                                                                                                    | ngs/about/other-statistical-     |
|              | Report                     | that can be found at the bottom of the page.                                                                                                |                                  |
|              |                            | • Sort the excel spreadsheet by street name by clicking the arrow                                                                           |                                  |
|              |                            | next to "Street Name" and select Sort.                                                                                                    |                                  |
|              |                            | <ul> <li>Scroll across to see all details for each filing.</li> <li>Pacults include: information on the applicant and owner, the</li> </ul> |                                  |
|              |                            | location, dates, number of related permits at the same location, and                                                                        |                                  |
|              |                            | a description.                                                                                                    |                                  |
|              |                            | For Example: 275 Avenue 1 description: INSTALLING                                                                                           |                                  |
|              | Department of              | TELECOMMUNICATIONS ANTENNAS WITH RELATED DUNNAGE ON                                                                                         | http://www.nvc.gov/html/dob/ht   |
|              | Buildings                  |                                                                                                    | ml/home/home.shtml               |
|              |                            |                                                                                                    |                                  |
|              |                            | For more information or questions about permits.                                                                                            |                                  |
| Newark, NJ   | Planning Office            | <ul> <li>No information is available online</li> <li>For more information on antennas in Newark or questions</li> </ul>                     | http://planning.ci.newark.nj.us/ |
|              |                            | contact the Planning Office.                                                                                                    |                                  |
|              |                            | Č                                                                                                    |                                  |
|              |                            |                                                                                                    |                                  |
|              |                            |                                                                                                    |                                  |

| Jersey City, NJ     | Building<br>Department: Office<br>of Construction<br>Code | <ul> <li>No information is available online.</li> <li>For more information or questions, contact the Building<br/>Department Construction Code Office, which handles permits in<br/>Jersey City.</li> </ul>                                                                                                    | http://www.cityofjerseycity.com/<br>hedc.aspx?id=1178                                 |
|---------------------|-----------------------------------------------------------|----------------------------------------------------------------------------------------------------|---------------------------------------------------------------------------------------|
| Yonkers, NY         | Bureau of Planning                                        | <ul> <li>No information is available online.</li> <li>For more information or questions, contact the Bureau of Planning.</li> </ul>                                                                                                    | http://www.cityofyonkers.com/w<br>ork/department-of-planning-<br>development/planning |
| Philadelphia,<br>PA | Department of<br>Licenses &<br>Inspections                | <ul> <li>Property Information Search:</li> <li>On the left toolbar under "Property Search," enter the address.</li> <li>Permits are listed by type. Antennas/Towers are under Zoning/Use permits. Click on ones that are under Z/U.</li> <li>The resulting permit includes: contact information, permit number, contractor name (if available), and work description.</li> <li>For example: 1500 Market St. Description: FOR THE ERECTION OF EIGHT (8) PANEL ANTENNAS ON THE ROOF AND FOR THE INSTALLATION OF PECO CABINET ON THE 43RD FLOOR. SIZE AND LOCATION AS SHOWN IN THE APPLICATION.</li> <li>For more information, contact the Department of Licenses &amp; Inspections.</li> </ul> | http://www.phila.gov/li/Pages/d<br>efault.aspx                                        |

| Phoenix, AZ    | Planning &<br>Development                                         | Building Permit Information:                                                                                                    |                                                 |
|----------------|-------------------------------------------------------------------|----------------------------------------------------------------------------------------------------|-------------------------------------------------|
|                | Department                                                        | 1) Enter the Address. By default, the system only searches for permits in the past year, but you can change the date to look                                                                                                    | https://apps-<br>secure.phoenix.gov/PDD/Search/ |
|                | • Permit<br>Information<br>Search                                 | <ul> <li>further back. Everything else can be left blank. Press search.</li> <li>2) You cannot search for both an address and a type of permit, but you can sort the permits by type by clicking on the first column, "Type Number." Antennas/Towers may be included under permits that begin with OSE, SE, or S.</li> <li>3) The results page lists the permits by type, date, status, professional, and project.</li> <li>4) Click the permit numbers to open the issued permit, which includes more information, such as a description of the work. For example: 132 S Central Ave – permit OSE-98013650 description: AN UNMANNED TELECOMMUNICATIONS SITE CONSISTING OF 3 NEW ANTENNA ARRAYS ON TOP OF AN EXISTING BUILDING WITH TRANCIEVER FOURDMENT.</li> </ul> | Permits                                         |
|                | <ul> <li>Planning &amp;<br/>Development<br/>Department</li> </ul> | Contact the Planning & Development Department for more information.                                                                                                    | https://www.phoenix.gov/pdd                     |
| Pittsburgh, PA | Department of<br>Permits, Licenses,<br>and Inspections            | <ul> <li>Issued Building Permits (January 2012-present):</li> <li>Click "Public Data Resources &amp; Reports" in the menu on the right<br/>of the screen. Building permit information is available for each<br/>month.</li> <li>You can search each excel sheet by address. Information<br/>includes: permit number, the owner and contractor names, and<br/>a description.</li> <li>For example: January 2012, 122 Bluebelle St – work description:<br/>REPLACEMENT OF THREE ANTENNAS ON EXISTING<br/>TELECOMMUNICATIONS</li> <li>Contact for more information or questions about permits.</li> </ul>                                                                                                    | http://pittsburghpa.gov/pli/                    |

| Portland, OR      | Development     Services                 | <ul> <li>No information is available online</li> <li>The Resource/Records Counter provides access to a variety of building records, including permits, and contains a self-service center. The Counter is located in the Development Services</li> </ul>                                                                                                    | Development Services:<br>https://www.portlandoregon.gov<br>/bds/35883 |
|-------------------|------------------------------------------|----------------------------------------------------------------------------------------------------|-----------------------------------------------------------------------|
|                   |                                          | Center.                                                                                                    |                                                                       |
| Sacramento,<br>CA | Community<br>Development<br>Department   | Building Permit information:                                                                                                    |                                                                       |
|                   |                                          | 1982-present:                                                                                                    | http://sacramento.civicinsight.co                                     |
|                   | • Tracker Map                            | <ol> <li>Enter the address and press search. Click the dot to select<br/>the property.</li> <li>Click the "More information" button to view all permit<br/>activity for that address.</li> <li>Each result includes: permit type and number, activities and dates,<br/>project description, and a contact person.</li> <li>For example: 770 L St – project description: Remove and replace 6<br/>antennas, add 6 RRUS and associated cabling.</li> </ol>                                                                                                    | <u>m/</u>                                                             |
|                   | • Citizen Portal                         | <ol> <li>At the bottom of the page, select "Search Permits or Submittals /<br/>Pay Fees" under Building</li> <li>Enter the street number and name. By default, it searches only<br/>the past two years, but you can change the date range to be<br/>longer. Antennas/towers fall under commercial permits. In<br/>Permit Number, enter "COM". Everything else can be left blank.<br/>Press search.</li> <li>Results are listed by date and include permit number, record<br/>type, description, and status (e.g. complete). Clicking the permit<br/>number may provide more information.</li> <li>For example: 770 L St – description: EXPEDITED - Request to remove<br/>six (6) existing panels.</li> </ol> | https://aca.accela.com/sacramen<br>to/                                |
|                   | Community     Development     Department | Contact for more information or questions about permits.                                                                                                    | http://portal.cityofsacramento.or<br>g/Community-Development          |

| St. Louis. MO   | Building Division                                                            |                                                                                                    |                                                                                                 |
|-----------------|------------------------------------------------------------------------------|----------------------------------------------------------------------------------------------------|-------------------------------------------------------------------------------------------------|
| St. Louis, MO   | <ul> <li>Address Search</li> </ul>                                           | <ul> <li>Building Permit Information:</li> <li>1) Enter the address and press search. Select the desired address from the results. If the address is not an option, select the closest one and then click the desired parcel in the first map under the Boundaries &amp; Geography section.</li> <li>2) The address search contains basic information, images, assessment information, citizens' services requests, building permits and more. Scroll down to Building Permits.</li> <li>Each building permit includes the owner, permit type, date, and a brief description;</li> <li><i>Example: 777 Olive St – description: REPLACE ANTENNA &amp;</i></li> </ul>                                                                                                    | https://www.stlouis-<br>mo.gov/data/address-<br>search/index.cfm                                |
|                 | <ul> <li>Building<br/>Division</li> </ul>                                    | EQUIPMENT PER PLANS<br>Contact the Building Division for more information.                                                                                                    | <u>https://www.stlouis-</u><br><u>mo.gov/government/department</u><br>s/public-safety/building/ |
| Salt Lake City, | Planning Division                                                            | Building permit information:                                                                                                    |                                                                                                 |
| UT              | <ul> <li>Citizen Access<br/>Portal</li> <li>Planning<br/>Division</li> </ul> | <ol> <li>Under Building, click Check/Research Permits.</li> <li>Under Permit Type, select "Commercial Building Permit." Enter<br/>the street number and street name. Everything else can be left<br/>blank. Press search.</li> <li>Results include the date, project name and description, and<br/>status.</li> <li>Each record has information on the applicant, owner, licensed<br/>professional, and project description. There may also be related<br/>records or attachments.</li> <li>For example: 215 W. South Temple – project description: VERIZON ROOF TOP CELL<br/>SITE. CONSTRUCT WIRELESS COMMUNICATIONS SITE ON ROOF OF EXISTING BLDG<br/>T.B. INSTALL 8 NEW ROOF MOUNT ANTENNAS AND 4 NEW WALL MOUNT<br/>ANTENNAS AND EQUIPMENT PAINTED TO MATCH EXISTING BUILDING A.M<br/>Contact the Planning Division for more information.</li> </ol> | https://aca.slcgov.com/citizen/                                                                 |

| San Francisco | Planning                                                                                        |                                                                                                    |                                                                                                    |
|---------------|-------------------------------------------------------------------------------------------------|----------------------------------------------------------------------------------------------------|----------------------------------------------------------------------------------------------------|
| CA            | Department                                                                                      |                                                                                                    |                                                                                                    |
|               | <ul> <li>Existing<br/>Wireless<br/>Telecommunic<br/>ation Service<br/>Facilities map</li> </ul> | <ul> <li>The map offers 3 ways to search: map of addresses, cards, or rows.</li> <li>In the top left of the map, press the blue "Filter" button and select address. Enter the address and select Find.</li> <li>A blue marker indicates the results for the address. Clicking the result pulls up a box that includes the carrier, ID number, address, type of building, and number of antennas.</li> <li>More information is available in the card or row view. Click either tab, press the blue "Filter" button, and select address. Enter the address and press Find.</li> <li>The results include the same information from the map view, but also includes more on the type of service offered, the location (e.g. Roof), the frequency range (in MHz), power output, and the name and number of the community liaison.</li> <li>For example: 1072 Market Street – 6 cellular/pcs antennas located on the roof with the frequencies 700, 850, 1900.</li> </ul> | https://www.google.com/fusiont<br>ables/DataSource?docid=1jgDON<br>waO_dLNhIkjaANj_2fzV9WFwLD<br>Ggb8uM57x#map:id=3 |
|               | <ul> <li>Permit/Compla<br/>int Tracking<br/>System</li> </ul>                                   | <ul> <li>Permit Tracking: <ol> <li>Select "Search for documents by site address"</li> <li>Enter the street number and name and press search.</li> </ol> </li> <li>Select "Building Permits" to find permits that may include antennas/towers.</li> <li>The building permits are only identified by the number, status, and date. For specific information, click the permit number and then press "Show Site Permit Details"</li> <li>Each permit includes: contact information, a brief description, and dates. For example: 1072 Market Street – description: MODIFICATION TO AN (E) ATT FACILITY CONSISTING OF INSTALLTION OF 3 NEW RRUS NEAR (E) ATT ANTENNAS ON ROOF.</li> </ul>                                                                                                    | http://dbiweb.sfgov.org/dbipts/                                                                                     |
|               | <ul> <li>Planning<br/>Department</li> </ul>                                                     | For more information or questions about the permits, contact the Planning Department.                                                                                                    | <u>http://www.sf-</u><br>planning.org/index.aspx                                                                    |

| St. Paul, MN | Planning and       | No information available online                                              | http://www.stpaul.gov/index.asp |
|--------------|--------------------|------------------------------------------------------------------------------|---------------------------------|
|              | Economic           | • For questions or more information, contact the Planning                    | <u>x?NID=354</u>                |
|              | Development        | Economic Development Department—the umbrella organization                    |                                 |
|              | Department         | for all planning and development activities, including antenna               |                                 |
|              |                    | permitting.                                                                  |                                 |
| Minneapolis, | Development        | Address Search:                                                              | http://www.ci.minneapolis.mn.us |
| MN           | Services: Customer | 1) Enter the street address without the city, state, and zip code,           | <u>/mdr/</u>                    |
|              | Service Center     | and press search.                                                            |                                 |
|              |                    | 2) Select the address you're looking for to access the property              |                                 |
|              |                    | summary.                                                                     |                                 |
|              |                    | 3) Building permits can be found under "Inspection Permits" on the           |                                 |
|              |                    | left menu. All permits for the property that had inspections are             |                                 |
|              |                    | listed. Antennas may be under "Master Land Use Application" or               |                                 |
|              |                    | "Remodeling."                                                                |                                 |
|              |                    | 4) Click the permit number for more details.                                 |                                 |
|              |                    | Results include: applicant, scope/description, dates, and fees.              |                                 |
|              |                    | For example: 420 5 <sup>th</sup> St N – scope: Admin review to relocate sled |                                 |
|              |                    | mounted rooftop cell equip on roof of existing building                      |                                 |
|              |                    |                                                                              |                                 |
|              |                    | For more information, contact the Department of Community                    |                                 |
|              | Department of      | Planning & Economic Development.                                             | http://www.minneapolismn.gov/   |
|              | Community          |                                                                              | <u>cped/index.htm</u>           |
|              | Planning &         |                                                                              |                                 |
|              | Economic           |                                                                              |                                 |
|              | Development        |                                                                              |                                 |

| Washington,<br>DC        | Open Data                                                  | <ul> <li>Antenna Structure Registration (map):</li> <li>Map contains 3,552 antenna structures in Virginia, Maryland, and the District</li> <li>Search for an address by entering the full address in the box next to the magnifying glass in the lower left of the map.</li> <li>Results appear as blue dots. Clicking each opens a box of information. You can click "Full Details" for the information to appear in a table below.</li> <li>The results include: FCC registration number, FCC file number, issue date of FCC license, latitude and longitude, structure height, structure address, FAA Study number, and contact name and address.</li> </ul>                                                                                     | http://opendata.dc.gov/datasets<br>/82f81285fabd4f1c94a3a1d4339<br>a01e9_1 |
|--------------------------|------------------------------------------------------------|----------------------------------------------------------------------------------------------------|----------------------------------------------------------------------------|
|                          | Department of<br>Consumer and<br>Regulatory Affairs        | Contact for questions and more information on permits & zoning                                                                                                    | http://dcra.dc.gov/                                                        |
| Montgomery<br>County, MD | Transmission<br>Facilities<br>Coordinating<br>Group (TFGC) | <ul> <li>TFGC offers an Antenna/Tower database:</li> <li>1) Open the "Tower Locations" database on the lower left of the site.</li> <li>2) Sort the Tower Locations by street name to find the address.</li> <li>Each tower application includes: the carrier name, type of structure (e.g. existing building, monopole), site name and address, property owner, latitude and longitude, and application actions.</li> <li>The dates of approval in the Tower Locations database can be used to find the committee meeting minutes &amp; action items for those dates, which may include more details on the structures.</li> <li>TFGC also provides images of antennas. For more information on permits or questions, contact the TEGC.</li> </ul> | http://www.montgomerycounty<br>md.gov/cable/Towers/home.html               |

| Prince<br>George's<br>County, MD | Telecommunicatio<br>ns Transmission<br>Facility<br>Coordinating<br>Committee (TTFCC) | <ul> <li>Meeting Minutes &amp; Agendas for the past year include the committee's actions on antenna applications, but applications are not available to review online.</li> <li>Reports, master plans, and countywide maps are available online.</li> <li>Contact the TTFCC for more information.</li> </ul> | <ul> <li>http://www.princegeorgesc<br/>ountymd.gov/693/Telecom<br/>munications-Transmission-<br/>Facility</li> </ul> |
|----------------------------------|--------------------------------------------------------------------------------------|----------------------------------------------------------------------------------------------------|----------------------------------------------------------------------------------------------------|
| Fairfax                          | Department of                                                                        |                                                                                                    |                                                                                                    |
| County, MD                       | Planning & Zoning                                                                    |                                                                                                    |                                                                                                    |
|                                  | <ul> <li>Research<br/>applications</li> </ul>                                        | Applications cannot be reviewed online.<br>Requests can be submitted by phone or email. Once completed, files<br>can be reviewed in person or shipped for a fee.                                                                                                    | http://www.fairfaxcounty.gov/dp<br>z/2232/research.htm                                                               |
|                                  |                                                                                      | For more information, contact the Department of Planning & Zoning.                                                                                                    | http://www.fairfaxcounty.gov/dp<br>z/2232/telecommunications.htm                                                     |
| Arlington<br>County, VA          | Building Arlington                                                                   | Building Permits Information:                                                                                                    |                                                                                                    |
|                                  | Permit Inquiry                                                                       | Enter the Street Name & Number to search for building permits for<br>the address.<br>Results include permit number, type, permit holder, owner, and<br>description.<br>For example: 5301 22 <sup>nd</sup> St N – description: ADDING 2 ANTENNA TO<br>EXISTING CELL TOWER                                     | https://permits.arlingtonva.us/                                                                                      |
|                                  |                                                                                      | • For more information, contact Building Arlington.                                                                                                    | http://building.arlingtonva.us/                                                                                      |